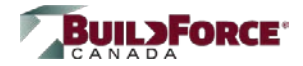

### **Description:**

The instructions below show the steps to follow to register and/or enroll in an e-learning course once you have obtained a course PIN from a <u>BuildForce Distributor</u>.

### Step 1: Click to Register or Enroll

- Go to https://elearning.buildforce.ca
- Click >Click to Register or Enroll

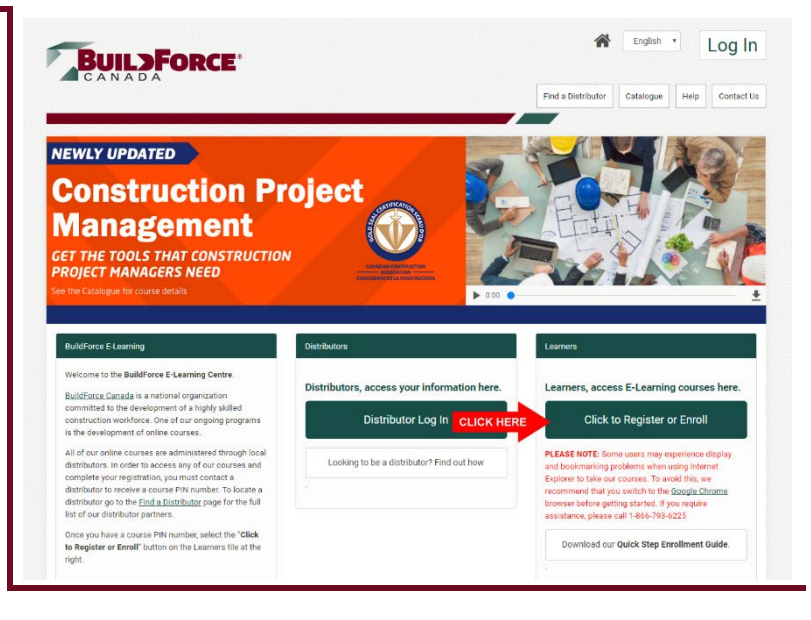

## Step 2: Enter and Verify PIN

When the *Start a Course* popup appears, do the following:

- A. Enter the course PIN you obtained from the distributor and click
  >Check PIN
- B. Check the box beside the course title and click **>Continue**

Proceed to next step

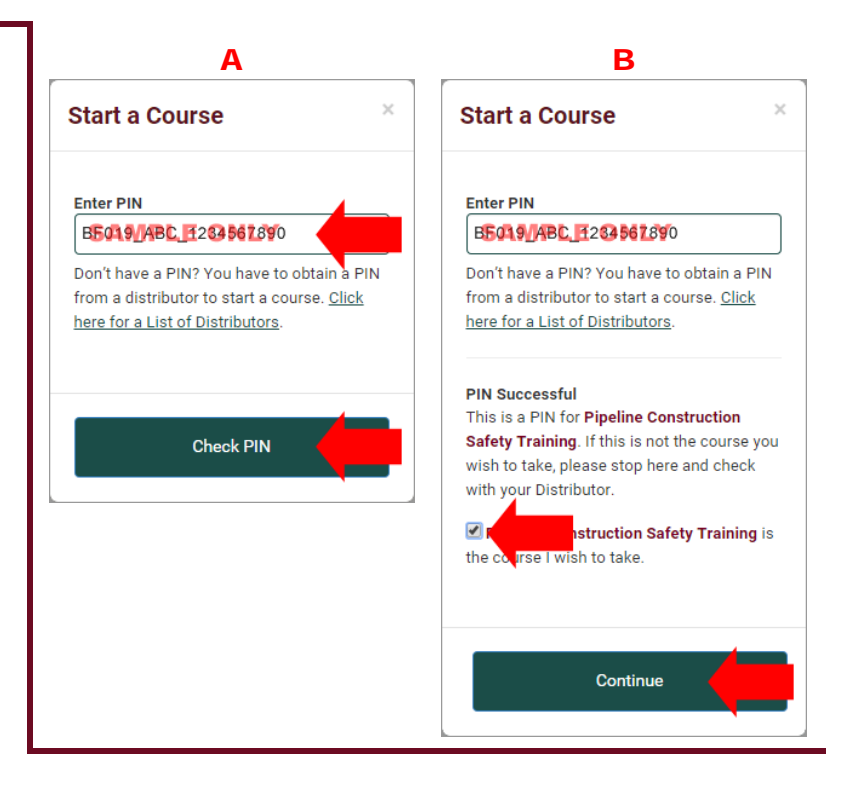

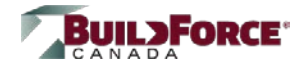

### Step 3: Login or Register

When the Registration page appears, choose <u>one</u> of the following options:

- A. Log In Click >Log In if you have previously enrolled in a course on the BuildForce E-Learning site. (Forgot your e-mail and/or password? Call 1-866-793-6225 for help.)
- B. Register Choose this option if you have not previously taken a course on our E-Learning Centre (previous site included). When completing the registration form make sure you do the following:
  - Enter information in all required fields (identified with an asterisk \*)
  - 2. Check the box in the <u>Terms of</u> <u>Use</u> section of the registration form.
  - Click >I'm not a Robot and, if the captcha appears, answer it.
  - 4. Click >Continue when you have completed the registration form.

| Product                                                                                                    |                                                                                                    |                                                   |  |  |  |
|----------------------------------------------------------------------------------------------------|----------------------------------------------------------------------------------------------------|---------------------------------------------------|--|--|--|
| Pipeline Construction Safety Training (New)<br>This course has been designed to help the pipeline worker know how to respond to worksite healt<br>beginning to end. | h and safety issues by taking the worker thro                                                                                 | ugh the entire pipeline construction process from |  |  |  |
| Click here to download the fact shere urse.                                                                                                    |                                                                                                    |                                                   |  |  |  |
| A                                                                                                    |                                                                                                    | Lined field                                       |  |  |  |
| Already have an account? Click Log in:                                                                                                    | New to Buildforce? Register now                                                                                               | a                                                 |  |  |  |
|                                                                                                    | Preferences                                                                                                    |                                                   |  |  |  |
|                                                                                                    | Language<br>Fontish                                                                                                    |                                                   |  |  |  |
|                                                                                                    | IIOnly show Courses available in my selected language                                                                         |                                                   |  |  |  |
|                                                                                                    | Account Information                                                                                                    |                                                   |  |  |  |
|                                                                                                    | First Name *                                                                                                    |                                                   |  |  |  |
|                                                                                                    | Last Name *                                                                                                    |                                                   |  |  |  |
|                                                                                                    | Email *                                                                                                    |                                                   |  |  |  |
|                                                                                                    | Confirm Email *                                                                                                    |                                                   |  |  |  |
|                                                                                                    | Password *                                                                                                    |                                                   |  |  |  |
|                                                                                                    | Confirm Password *                                                                                                    |                                                   |  |  |  |
|                                                                                                    |                                                                                                    |                                                   |  |  |  |
|                                                                                                    | Mailing Address                                                                                                    |                                                   |  |  |  |
|                                                                                                    | City                                                                                                    |                                                   |  |  |  |
|                                                                                                    | Province/Region                                                                                                    | Please Select *                                   |  |  |  |
|                                                                                                    | Postal Code                                                                                                    |                                                   |  |  |  |
|                                                                                                    | Country                                                                                                    | Canada -                                          |  |  |  |
|                                                                                                    | Terms of Use                                                                                                    |                                                   |  |  |  |
|                                                                                                    |                                                                                                    |                                                   |  |  |  |
|                                                                                                    | BuildForce (the "Company") maintains th<br>members and customers. By using this w<br>bound by the following terms of use. Plu | NOTTONS OUTLINED IN THIS AGREEMENT.               |  |  |  |
|                                                                                                    | or participate in the e-learning courses a                                                                                    | vailable from this site.                          |  |  |  |
|                                                                                                    | Security Check                                                                                                    | 2                                                 |  |  |  |
|                                                                                                    | Enter the security code                                                                                                    | 6+4=?                                             |  |  |  |
|                                                                                                    |                                                                                                    |                                                   |  |  |  |
|                                                                                                    |                                                                                                    | Continue                                          |  |  |  |
|                                                                                                    |                                                                                                    |                                                   |  |  |  |
|                                                                                                    |                                                                                                    |                                                   |  |  |  |

#### Step 4: Confirm Enrollment

When the enrollment confirmation appears, *click* >Enter to proceed to the Course Details page.

| our order number: 9                       | Print this par |
|-------------------------------------------|----------------|
| furchased item(s) enrollment result:      | Linux and bas  |
|                                           |                |
| Enrolled Learner(s)                       |                |
| You are registering for:                  |                |
| A Distance Construction Control Technical |                |
| 1. Pipeline Construction Safety Training  |                |

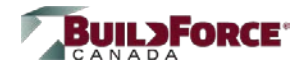

# Step 5: Start Course

When the *Course Details* page appears, *click* **>Enter** to start the course.

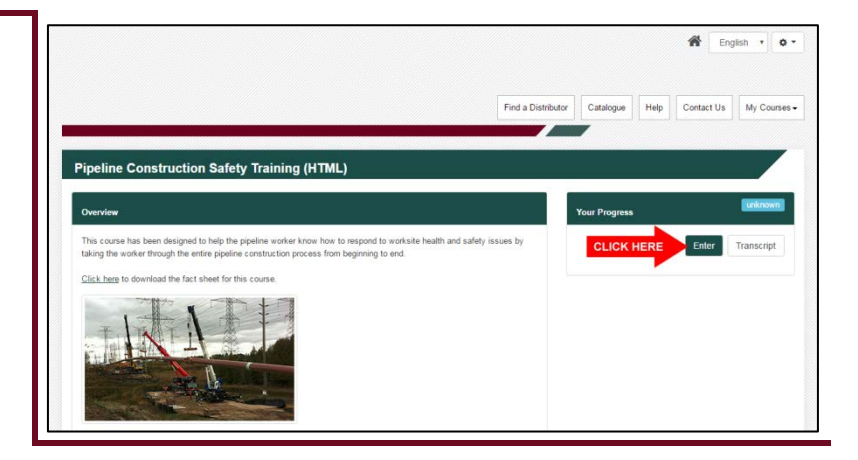

## Step 6: Log Out

Click the Gear Widget at the top-right of the page and *select* **>Log Out** on the menu below.

|                    |           |      | Logout Here                                       |
|--------------------|-----------|------|---------------------------------------------------|
|                    |           |      | LEARNER NAMI<br>LEARNER E-MAIL<br>(EST UTC-05:00) |
| Find a Distributor | Catalogue | Help | My Profile                                        |
|                    | -         | 1    | 😣 Log Out                                         |

# NEED HELP?

Click the <u>Help</u> menu at the top of the page or contact technical support at **1-866-793-6225** (click the <u>Contact Us</u> menu for details).